Для совместной работы регистратора SNR-NVR и камеры SNR-CI-Н необходимо выполнить следующие шаги:

1.обновить прошивку камеры SNR-CI-H (2(5).3.1.2.0.226)через ПО NVSCentr

http://data.nag.ru/SNR%20CCTV/Firmware/SNR-CI-H%20series/

|     |                                                                    |                                                                                                    |                                                                                                    | 2012-12-21 12:34:38                                                                    |
|-----|--------------------------------------------------------------------|----------------------------------------------------------------------------------------------------|----------------------------------------------------------------------------------------------------|----------------------------------------------------------------------------------------|
|     | Настройоловия                                                      |                                                                                                    |                                                                                                    | NVSCenter                                                                              |
|     | Падра истания<br>В пругом 11                                       | <ul> <li>Mest rpymou</li> </ul>                                                                       | E                                                                                                    | :                                                                                      |
|     | Onio Onixone kawapu Mini o<br>Onio 1<br>Onio 2                     | epeepa URL P ymp.                                                                                     | IP agg. ycra.   Flopn   Kakan   Floonskor +                                                                                                    |                                                                                        |
|     | Cried S<br>Cried S<br>Cried S<br>Cried S<br>Cried S<br>Cried S     | ATEADOALES                                                                                            | K2 108 1 88 1 1600 1 1 170P                                                                                                    | 1                                                                                      |
|     | Сника В<br>Сено 9<br>Сено 9<br>Сено 10<br>Секо 11                  |                                                                                                    |                                                                                                    | 0 1 2 3 4                                                                              |
| 11  | Окно 12<br>* Сменить окно конала Веерх                             | ті<br>Внир Устан                                                                                      | жы Уданить Закрыть                                                                                                    | <ul> <li>Ф. 01С</li> <li>Во сопта на селитет получ.</li> <li>Настрийки кона</li> </ul> |
|     |                                                                    |                                                                                                    | дибааль                                                                                                    | Волочить изобр.<br>Ополночить изобр.<br>Ночеть запянсь                                 |
|     | POSTO BEARD P<br>STREAM 10 1 102 166 1200<br>States 1 102 166 1200 | Ropers         Шлка           255/255/255/0         192/163/11           255/255/0         192/163/11 | Партд.         Ваб зо         Имогадр. IP         Имо           5003         81         224 55 8.1         500           1000         88         224 55 8.1         500 | Box                                                                                    |
|     |                                                                    |                                                                                                    |                                                                                                    | Harrysiller DVS                                                                        |
|     |                                                                    |                                                                                                    | · · · ·                                                                                                    | v: <u> </u>                                                                            |
| 7.4 | 2                                                                  | 24.0                                                                                                  |                                                                                                    |                                                                                        |
|     | ± 🛨 🔿 👓                                                            |                                                                                                    | 8(3)0 2                                                                                                    | 🕘 🛈 <sub>(C)</sub> 💿                                                                   |

## Откройте NVSCentr, настройки окна, добавьте камеру, выполните вход

После того, как вы добавили камеру, ткните правой кнопкой мыши на окно с камерой, зайдите в настройки DVS

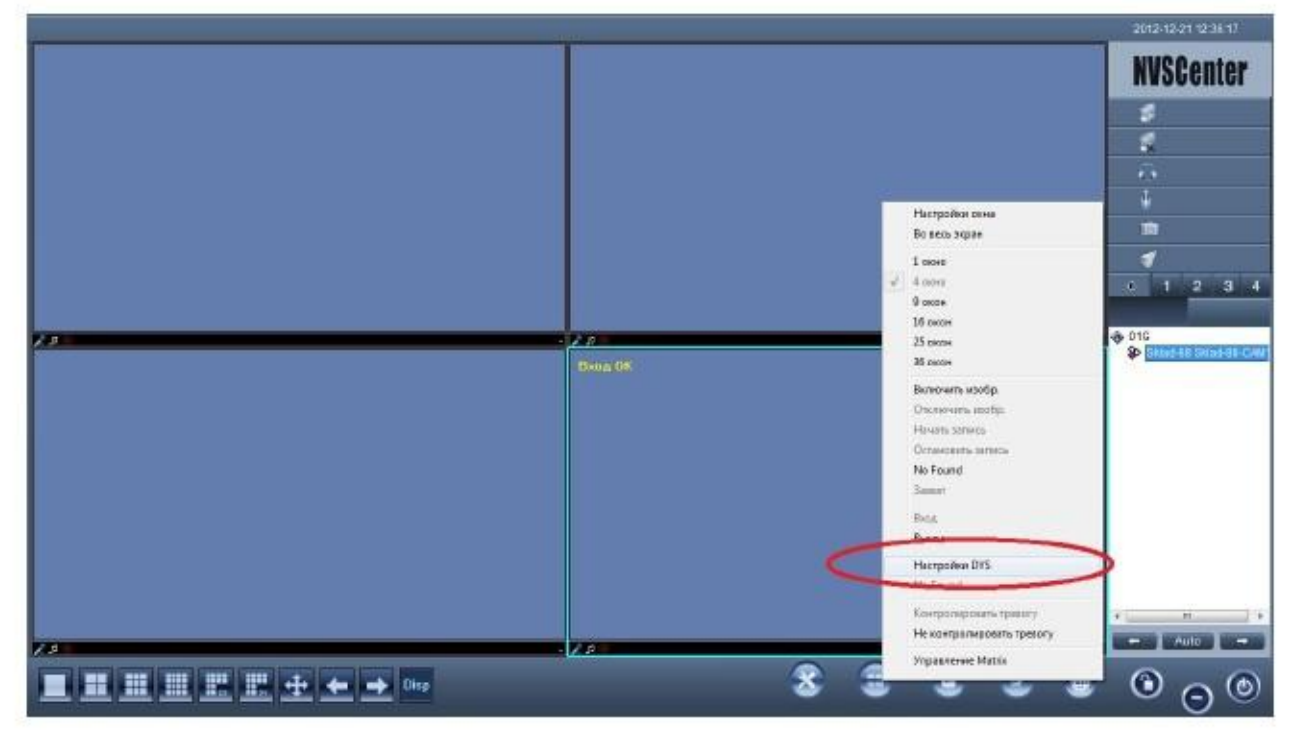

## Обновите прошивку камеры

## Поочередно все файлы

| And an an an an analysis and an and |                                                                                                    | 2012-12-21 11:40:02                                              |
|-------------------------------------|----------------------------------------------------------------------------------------------------|------------------------------------------------------------------|
| FR : 25 BR B Ranges Pych            | pàrtes                                                                                                    | NVSCenter                                                        |
|                                     | CHICTORNA ROME-SCREATERS                                                                                                    | A                                                                |
| ystem                               | Системное время истройства                                                                                                    | All a                                                            |
| a Settings *******                  | 2812-12-21 • 1138-36 - 1 □ Calebr C/N Cosponents                                                                                                    | T 1                                                              |
| a Settings *******                  | Bysters memory                                                                                                    | 0                                                                |
| In Satings                          | Views yczpoliczena   Sidaud-68                                                                                                    |                                                                  |
| pa Betings                          | Номер торта 1                                                                                                    | 6.40                                                             |
| n Settings second                   | Стандаят РАL Поста внесьний                                                                                                    |                                                                  |
| t Settings                          | ID: 388007                                                                                                    |                                                                  |
|                                     | No service and the service of the service of the se | 01G                                                              |
|                                     | Colorente                                                                                                    | 8 001/2441<br>8 9/8/0.4/10/9/8/0.4/                              |
|                                     | Anio chemptan                                                                                                    | She GHTNPCW_came                                                 |
|                                     |                                                                                                    | <ul> <li>\$ Stat-se Sidad-se-C40"</li> <li>\$ 55.160.</li> </ul> |
|                                     | duain Zhht9868_v2.312.0.226.uot Oterosmo                                                                                                    |                                                                  |
|                                     |                                                                                                    | - 3.4                                                            |
|                                     | The page market                                                                                                    |                                                                  |
|                                     |                                                                                                    |                                                                  |
|                                     |                                                                                                    | - R &                                                            |
|                                     |                                                                                                    | erher                                                            |
|                                     |                                                                                                    |                                                                  |
|                                     |                                                                                                    |                                                                  |
|                                     |                                                                                                    |                                                                  |

2. Проверьте прошивку регистратора, она должна быть не позднее версии 2.608

| WER and and | Inclusion Inclusion                                                                                                    | TIPEROTA STUDEN | KCHGMIN9ALIN9                                                                                                    |
|-------------|----------------------------------------------------------------------------------------------------|-----------------|----------------------------------------------------------------------------------------------------|
|             | Annual Annual An |                 | Control Panel  Control Panel  Contr |

для SNR-NVR-Dxxxhttp://data.nag.ru/SNR%20CCTV/Firmware/SNR-NVR-D%20series/

для DVR-DxxU-E http://data.nag.ru/SNR%20CCTV/Firmware/SNR-DVR-DxxU-E%20series/

для DVR-Dxx-U http://data.nag.ru/SNR%20CCTV/Firmware/SNR-DVR-D%20series/SNR-DVR-DxxU/

После перепрошивки всех устройств необходимо их перезагрузить.

3. Зайти на веб интерфейс регистратора, конфиг/ во вкладку RemoteDevice

Здесь вы можете выбрать автопоиск, DeviceSearch, либо добавить камеры вручную ManualAdd

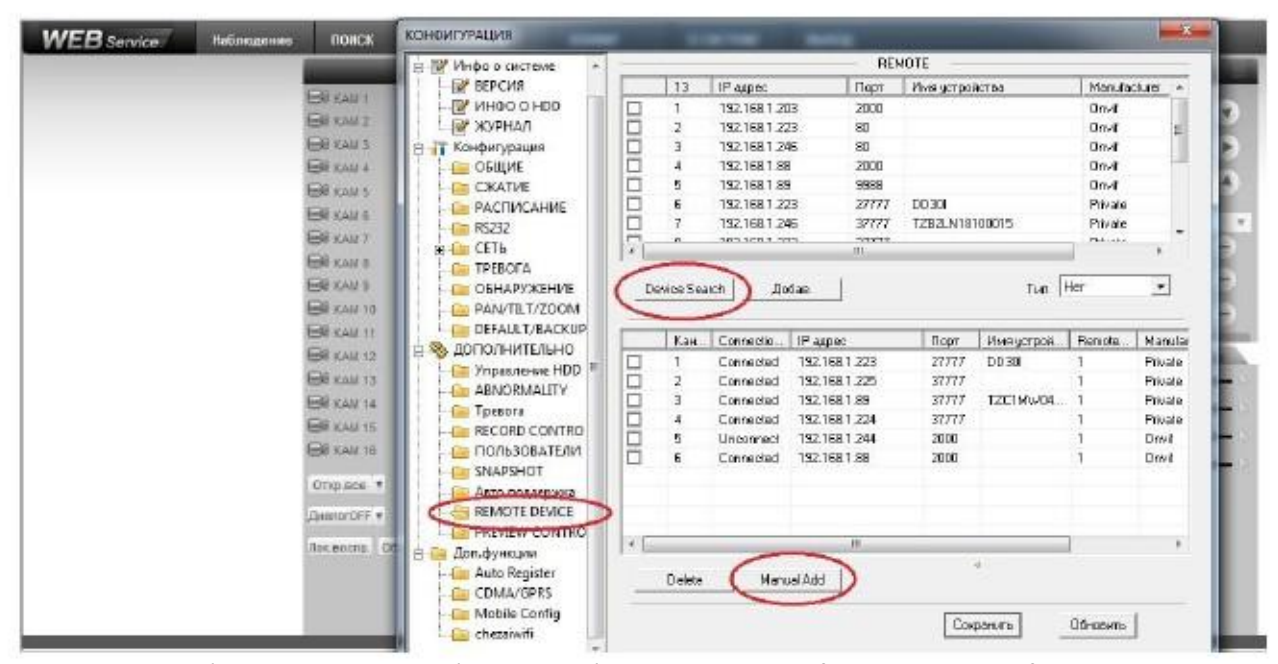

Если камеры добавлять вручную, необходимо выбрать протокол Onvif во вкладке Manufacturer В случае если регистратор видит камеру, но при добавлении картинки нет, и вместо этого черный экран, измените HTTP порт с «80 «на «2000» во вкладке Remote Device, на самой камере порт можно не менять

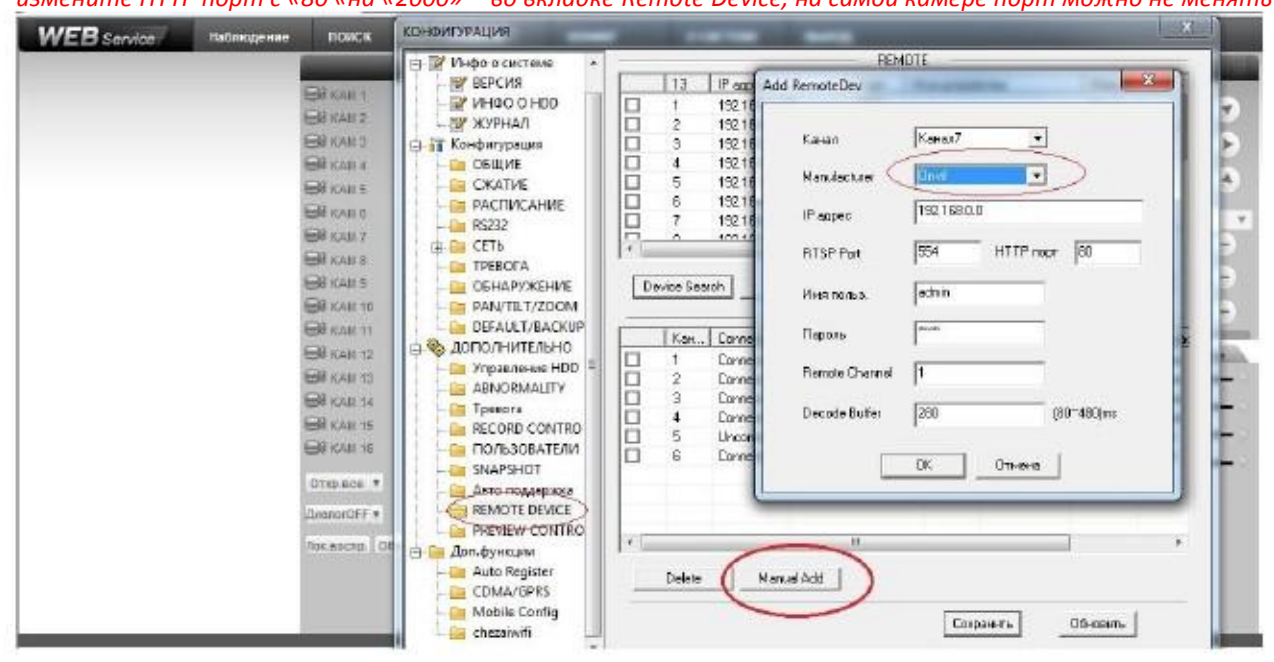

4. Для записи с камеры по детекции движения, необходимо задать расписание записи, и обнаружение движения на регистраторе

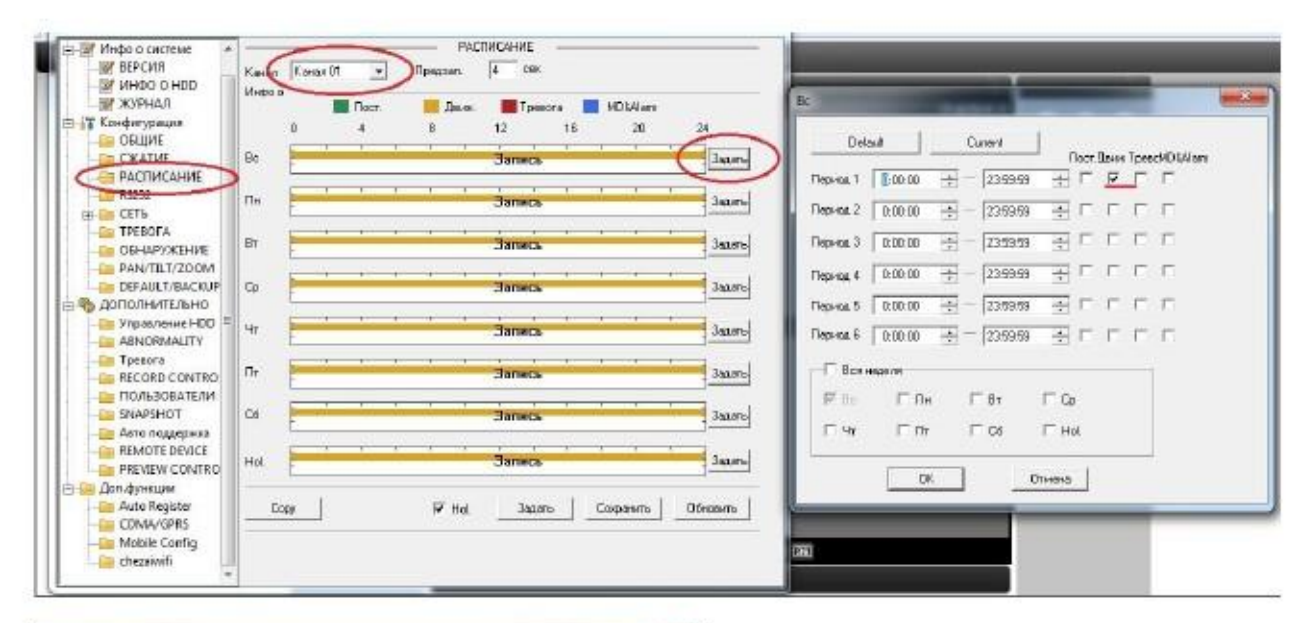

| CHOMP/PAUM8                                                                                                    |                                                                                                | No. of Concession, Name                                                                                                    |
|----------------------------------------------------------------------------------------------------|------------------------------------------------------------------------------------------------|----------------------------------------------------------------------------------------------------|
| <ul> <li>Инфе о системи</li> <li>ВЕРСИЯ</li> </ul>                                                                                                    | Turneedeman                                                                                    | Обнарадное +                                                                                                    |
| — № инчо о ноо<br>— № журнал<br>— № Конфикурация                                                                                                    | Kanson                                                                                         | Rassn01 Vaccourt 6 V                                                                                                    |
| CKATHE<br>CKATHE<br>PACTIFICAHINE<br>R5232                                                                                                    | Tepuca<br>ThomslOut                                                                            | 300mb Avidies 1 cm 5100                                                                                                    |
| IB CTF<br>DECIDA<br>PLANTE.TZOCIM<br>PLANTE.TZOCIM<br>DECIDATISACION<br>DECIDATISACION<br>DECIDATISACION<br>DECIDATISACIONALITY<br>DECIDATISACIONALITY<br>DECIDATISACIONALITACIONALITY<br>DECIDATISACIONALITY<br>DECIDATISACIONALITY<br>DECIDATISAC | Eros romon<br>R Kasal samer<br>Eros senich<br>I' Nal<br>I' Otea<br>I' FTZ ernessen<br>I' Jener | 10         cer.         1*300         17         Alemitiphed           11         2.3         4.5         6.7         9.3         10         11         12         14         11         16           10         cer.         10:300         15.46         1         9.45         16         17         14         11         16           10         cer.         10:300         15.46         16         10         11         12         14         11         16           10         cer.         10:300         15.46         10         11         12         14         16         16           11         2.3         4.5         6.7         8.9         10         11         12         13         14         16         16           3eare         3         4.5         6.7         8.9         10         11         12         13         14         16         16 |
| RENOTE DEVCE<br>PREVEW CONTRO<br>Auto Byresume<br>Auto Register<br>CDMA/GPRS<br>                                                                                                    | Capy                                                                                           | Cogeens Ofeens                                                                                                    |

5. Затем необходимо указать детекцию движения на камере

| Pactacanee Breasanaid erg 1 Breasanaid on 2                        |
|--------------------------------------------------------------------|
| Еман ₩ 00.00 + - (23.50 + Г 00.00 + - (23.51 +                     |
| ▶ T00.00 ± · 22.60 ± T00.00 ± · 22.51 ±                            |
|                                                                    |
|                                                                    |
| 4r. [00.00] - 22.50 - [00.00] - 22.54 - [2]                        |
| Rt □ 0000 + 2250 + 0000 + 2251 + 10 10 10                          |
|                                                                    |
| Burrigtpeetre Sagepte tpes Email                                   |
| TI TI TI TI TI TI EnalT Oth game Correl ( Sex consport P upersen 3 |
| Тревожный пинк на ПК Запись Время записи                           |
|                                                                    |
| Dianuar Hores Mercesana Pesser                                     |
|                                                                    |
|                                                                    |
|                                                                    |